## HealthAdvocate"

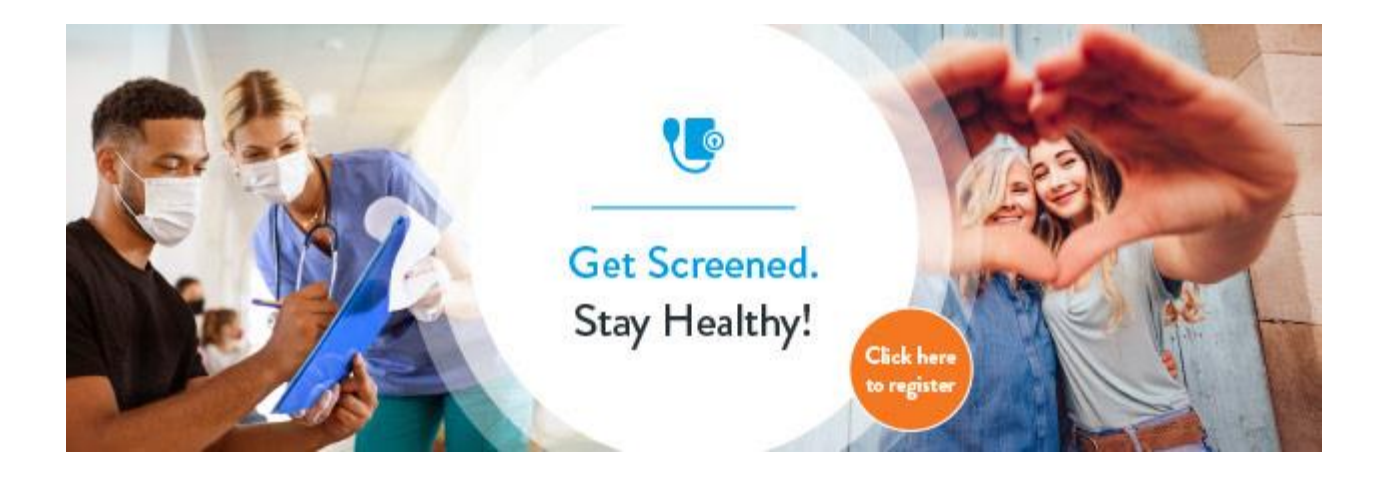

Register for a health screening that will be conducted at your work location. It is being provided at NO COST by your employer.

> Date: Thursday, November 16 Time: Noon - 4:00 p.m. Location: MPR

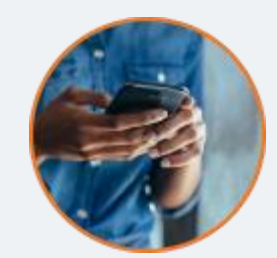

## How do you sign up?

- 1. Log in or register at <u>HealthAdvocate.com/members</u>.
- 2. You will see the option to Attend an Onsite Health Screening Event—click "Schedule".
- Select the site, service, date and time you'd like to have your screening and click "Submit" to finalize your selection.
- **4.** You'll receive an email to confirm your appointment and add it to your calendar.
- 5. You may complete your screening consent now or at the event.

Need help? Just call 800.970.1263

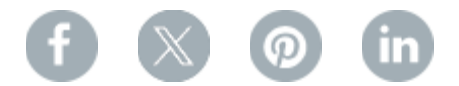

Award-winning healthcare blog